## Instrukcja logowania użytkownika USOS do aplikacji USOS Java

USOS Java to aplikacja administracyjna USOS dostępna za pośrednictwem przeglądarki internetowej. Umożliwia wykonanie podstawowych czynności realizowanych dotychczas wyłącznie w aplikacji USOS.

Dostęp do USOS Java wymaga połączenia z siecią Extranet. Instrukcja instalacji i konfiguracji oprogramowania dostępowego dostępna jest na stronie <u>http://www.pomocit.uj.edu.pl/siec</u>.

Aplikacja USOS Java uruchamiana jest w przeglądarce internetowej pod adresem <u>https://adm.usos.uj.edu.pl/</u>. W prawym górnym rogu strony znajduje się przycisk "zaloguj się", który odsyła do panelu logowania.

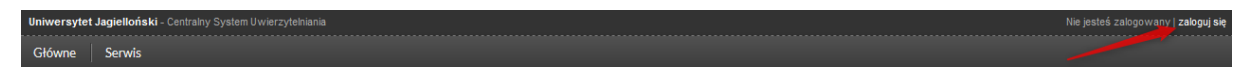

W celu zalogowania się do USOS Java należy w polu "Identyfikator" wpisać swój login USOS oraz podać hasło logowania do USOS.

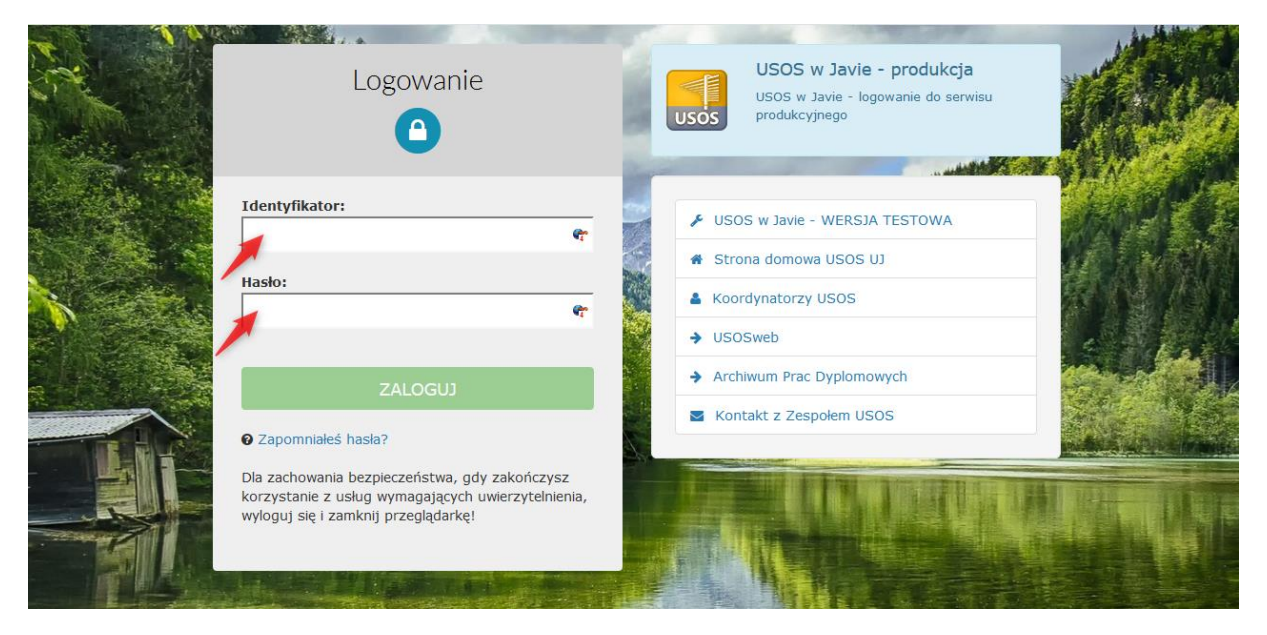

W przypadku natrafienia na komunikat informujący o niewystarczających uprawnieniach użytkownika, konieczne jest zgłoszenie potrzeby ich uzupełnienia za pośrednictwem wiadomości email zaadresowanej do <u>usos@uj.edu.pl</u>.

Zalogowany użytkownik nie ma prawa do korzystania z aplikacji USOSadm. Kliknij tutaj, aby wylogować się z CAS Zalogowany użytkownik ma dostęp do panelu administracyjnego, w którym stopniowo pojawiać się będą nowe funkcjonalności dostępne w USOS. Wszelkie operacje wykonane w USOS Java skutkują zmianą danych bezpośrednio w bazie USOS (nie jest konieczna migracja jak w USOSweb).

| Uniwersylet Jagielloński - Centralny System Uwierzylehiania Zalogowany użytkownik: Piotr Ciesielski   wyłoguj |       |            |                |                |                                   |                      |          |                                               |              |               | iotr Ciesielski   wyloguj się |
|----------------------------------------------------------------------------------------------------|-------|------------|----------------|----------------|-----------------------------------|----------------------|----------|-----------------------------------------------|--------------|---------------|-------------------------------|
| Główne                                                                                                    | Osoby | Pracownicy | Studenci       | Płatności      | Słowniki                          | Rejestracje żetonowe | USOSmail | Wymiana międzynarodowa                        | mobilny USOS | Administracja | Serwis                        |
| ▶ Komunikaty                                                                                                  |       |            |                |                |                                   |                      |          | Zalogowany użytkownik: PCIESIELSKI (Rola: PEI |              |               | ESIELSKI (Rola: PELNA)        |
|                                                                                                    |       |            | USOS w Ja      | avie           | data obowiązywania: od 12.10.2017 |                      |          |                                               |              |               |                               |
|                                                                                                    |       |            | ( <b>i</b> ) * | Vitamy w nowej | wersji USOS.                      |                      |          |                                               |              |               |                               |
|                                                                                                    |       |            |                |                |                                   |                      |          |                                               |              |               |                               |

Użytkownicy posiadający więcej niż jedną rolę mogą ją zmienić poprzez Serwis > O mnie > Wybierz rolę. Przycisk "Ustaw jako domyślną" powoduje zmianę aktualnej roli.

| Universytet Jagielloński - Centralny System Uwierzytekiania Załogowany użytkownik: Płotr Ciesielski į wyłoguj się |             |            |          |           |                      |                      |        |                           |              |                      |      |
|----------------------------------------------------------------------------------------------------|-------------|------------|----------|-----------|----------------------|----------------------|--------|---------------------------|--------------|----------------------|------|
| Główne                                                                                                    | Osoby       | Pracownicy | Studenci | Płatności | Słowniki             | Rejestracje żetonowe | USOSma | il Wymiana międzynarodowa | mobilny USOS | Administracja Serwis |      |
| Serwis                                                                                                    | Omnie ► Wyl | bierz rolę |          |           | e e ministe de Calla |                      |        | Wybierz rolę              | O mnie       | Rola: REL            | LNA) |
|                                                                                                    |             |            |          |           |                      |                      |        | Wybierz użytkownika       | Test kart kr | yptograficznych      |      |
|                                                                                                    |             |            |          |           |                      |                      |        |                           | Kontakt      | T ONICE              |      |
| Lp.                                                                                                    |             |            |          |           |                      | Nazwa roli           |        |                           |              |                      |      |
| 1                                                                                                    | DN          |            |          |           |                      |                      |        |                           |              | Ustaw jako domyślną  |      |
| 2                                                                                                    | KOORD_AN    | IKIET      |          |           |                      |                      |        |                           |              | Ustaw jako domyślną  |      |
| 3                                                                                                    | PELNA       |            |          |           |                      |                      |        |                           |              | Rola domyślna        |      |
| 4                                                                                                    | POMOC_M     | AT         |          |           |                      |                      |        |                           |              | Ustaw jako domyślną  |      |
|                                                                                                    |             |            |          |           |                      |                      |        |                           |              |                      |      |

Sekcja Systemów Obsługi Studiów UJ http://www.usos.uj.edu.pl/kontakt